## Sfumatura dei bordi

Assegniamo una sfumatura ai bordi dell'immagine di un fiore (*Fiore.jpg*). Nel menu **File**, scelta **Apri** per caricare l'immagine.

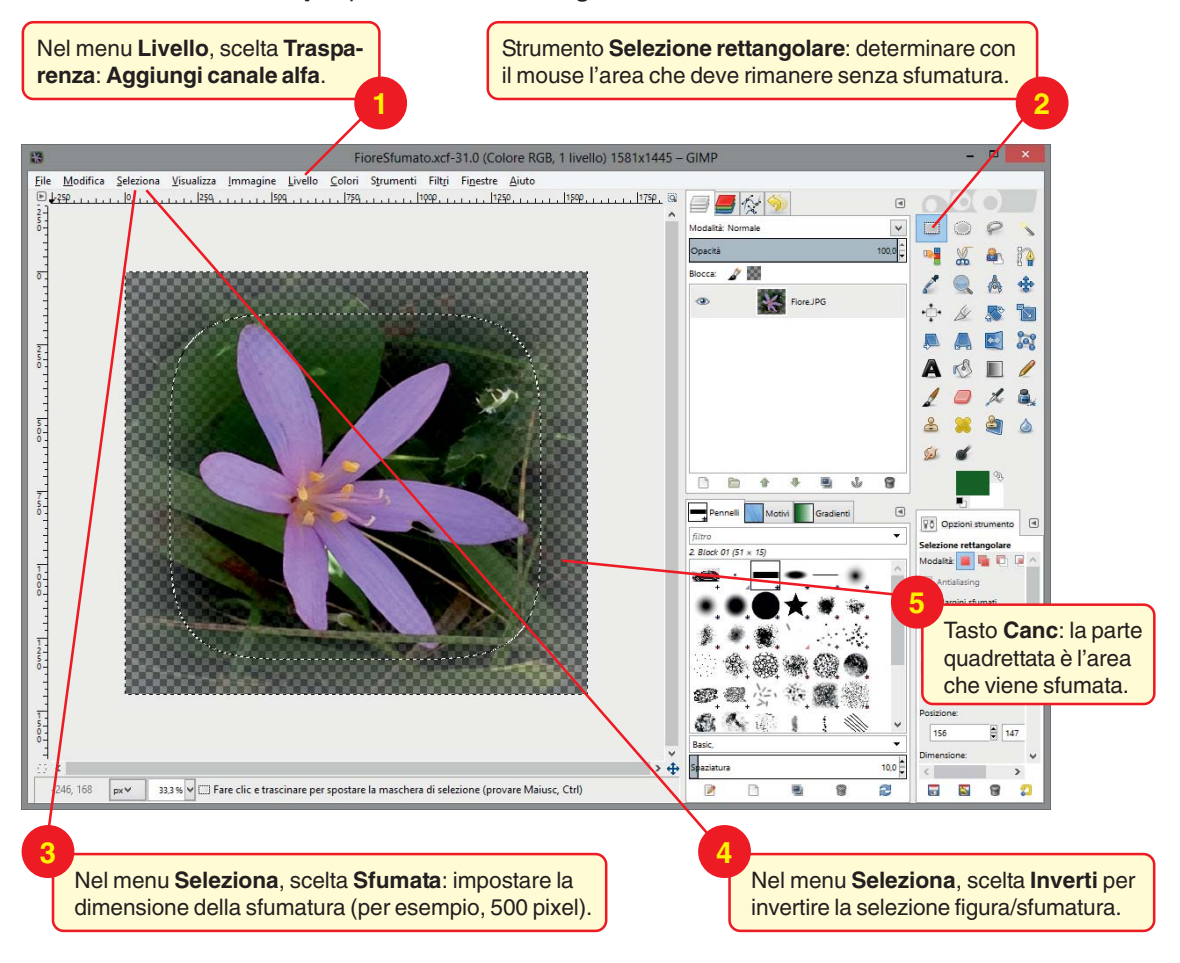

1